# INSTRUMENT PANEL MENU

Do not allow any vehicle system, including the interactive controls, to distract the driver while the vehicle is moving. Driver distraction can lead to accidents, causing serious injury or death.

A number of vehicle features and display settings may be configured via the Instrument panel menus.

To display the Instrument panel menu, press the **MENU OK** button on the steering wheel.

To navigate through the Instrument panel menus, operate the menu control buttons on the steering wheel.

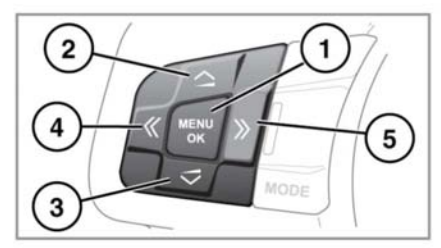

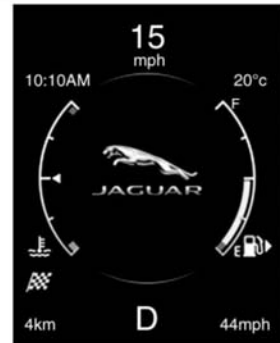

E169457

- 1. MENU OK button.
- 2. Up button: Press to scroll up through the menu.

- **3.** Down button: Press to scroll down through the menu.
- << button: Short-press to return to the previous menu. Long-press to exit the menus.
- **5.** >> button: Press to select the sub-menu.

### The following menus are available:

- Trip computer.
- Display settings.

**Note:** Some personalization options may not be available in all markets.

• Vehicle settings.

## **A**WARNING

Before making any changes to the vehicle's settings, you must make sure that you have read and fully understood the relevant topics/sections of the handbook. Failure to do so could lead to serious injury or death.

• Vehicle information.

## WARNING AND INFORMATION MESSAGES

## **A**WARNING

Do not ignore warning messages. Take appropriate action and, when necessary, seek qualified assistance before driving the vehicle. Failure to do so could result in failure of vehicle systems, potentially causing loss of control and an accident.

# **A**WARNING

#### If the message is suppressed, the amber or red warning icon will remain illuminated until the cause of the message is rectified.

For information regarding the individual messages, their meanings, and any action required, please refer to the relevant section within this handbook.